# **Android : premiers contacts**

## **Exercice 1 – Hello World**

En suivant le tutorial de

http://developer.android.com/training/basics/firstapp/creating-project.html, créer votre première application qui affiche simplement un message de bienvenue "Hello World" et exécutez-la dans un émulateur (ou sur votre dispositif mobile).

- Entrez le nom que vous désirez dans la case ApplicationName
- Sélectionnez Android 2.2 pour le Build SDK et le Minimum required SDK
- Le reste est à configurer à votre convenance.
- 1. A quoi sert le fichier AndroidManifest.xml?
- 2. Quelle est la classe java principale de votre application et de quelle classe hérite-t-elle? Trouvez sur le site de http://developer.android.com/ la documentation de cette classe mère. Quelle est la méthode principale à implémenter ?
- 3. Dans quel fichier est décrite l'apparence graphique de votre activité principale et quel est sont type?
- 4. A quoi sert le fichier string.xml contenu dans le dossier values ?

# **Exercice 2 – My First App**

1. En suivant le tutorial de

http://developer.android.com/training/basics/firstapp/building-ui.html, créer l'application illustrée figure 1:

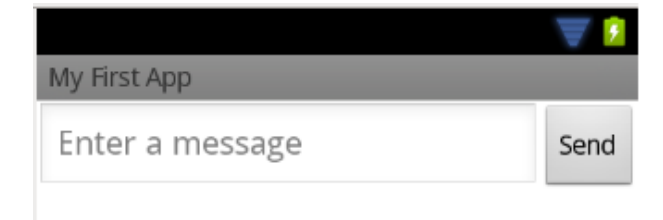

Figure 1: My First App

 On souhaite modifier l'application pour que le bouton Send réagisse au clic en affichant le message dans une fenêtre popup appelée Toast

http://developer.android.com/guide/topics/ui/notifiers/toasts.html.

Pour cela, il faut :

- a. Ajouter l'attribut onClick au bouton dans le fichier activity\_main.xml et lui associer le nom de la méthode qui sera appelée, par exemple displayMessage qui n'est pas encore définie: android:onClick="displayMessage"
- b. Définir la méthode displayMessage suivante dans la classe MainActivity et presser Ctrl+Shift+O pour importer les classes manquantes :

```
/**
 * Called when the user clicks the send button
*/
public void displayMessage(View view){
    Context context = getApplicationContext();
    EditText editText = (EditText) findViewById(R.id.edit_message);
    String message = editText.getText().toString();
    CharSequence text = "Votre message est :\n" + message;
    int duration = Toast.LENGTH_SHORT;
    Toast toast = Toast.makeText(context, text, duration);
    toast.show();
}
```

3. Que fait la méthode findViewById et quel paramètre attend-elle ? A quoi correspond la classe java R.java contenue dans le dossier gen ?

### **Exercice 3 – Personnalisation**

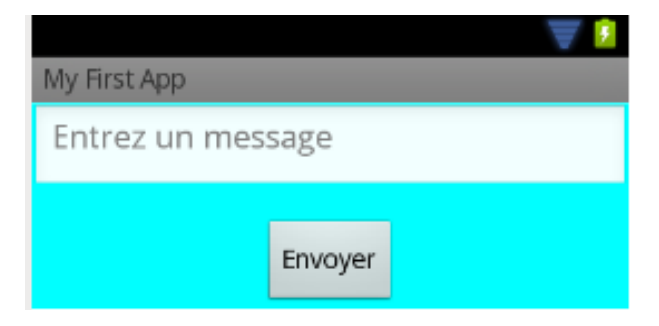

Figure 2: Personnalisation de MyFirstApp

Les constantes (chaînes de caractères, couleur, dimension, ...) sont définies dans le fichier string.xml contenu dans le dossier values et ensuite associées aux éléments graphiques dans le fichier activity\_main.xml.

Modifier les éléments suivants de votre première application pour obtenir le résultat de la figure 2:

- Le message par défaut de EditText devient "Entrez un message"
- Les éléments sont placés verticalement dans le layout.

- Le message est positionné en haut de la vue (attribut android:gravity).
- Pour associer une couleur avec un élément graphique, il faut d'abord définir la couleur bleu (élément color) dans string.xml et ensuite utiliser l'attribut android:background. Modifier le fond du layout (attribut android:background) pour qu'il soit bleu (#00FFFF).
- Centrer le bouton (attribut android: layout\_gravity).

### Exercice 4 – Mise en pause et reprise d'application

#### Consulter

http://developer.android.com/training/basics/activity-lifecycle/pausing.html
et répondez aux questions suivantes :

- 1. Quels sont les états possibles d'une application android ?
- 2. Quelles sont les méthodes principales d'une activité android ?
- 3. Reprendre l'application MyFirstApp et implémenter toutes les méthodes précédentes en affichant simplement un message indiquant quelle méthode a été appelée à l'aide d'un Toast.
  - a. Démarrer votre application. Quelles sont les méthodes successivement appelées ?
  - b. Pour cacher votre application, cliquer sur l'icone de l'accueil. Quelles méthodes sont appelées ?
  - c. Est-il possible de détruire manuellement l'application ?
  - d. Modifier un peu votre application, par exemple en changeant les messages Toast des méthodes onXXX(). Que se passe-t-il si on démarre une nouvelle instance de votre application via Eclipse ?

# Exercice 5 – Envoi de SMS (à rendre, après la deuxième séance)

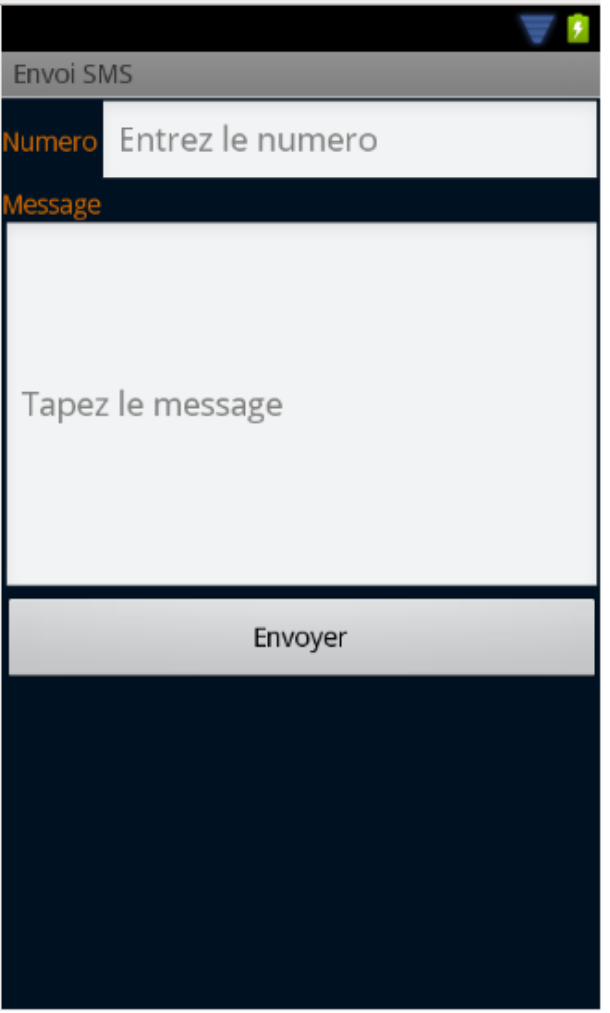

Figure 3: Application android d'envoi de SMS

Nous allons développer une petite application d'envoi de SMS qui a l'apparence de la figure 3.

- Créer un nouveau Projet intitulé TP1\_nom1\_nom2, où nom1 et nom2 sont les noms du binôme, puis modifier le fichier activity\_main.xml et string.xml pour créer une activité ayant l'apparence de la figure 3.
- Pour envoyer un SMS contenant le message message à un numéro numero, il suffit d'utiliser la classe SMSManager de la façon suivante : SmsManager.getDefault().sendTextMessage(numero, null, message, null, null); Ajouter une méthode sendSMS qui réagit à un clic sur le bouton Envoyer en envoyant le message par SMS au destinataire. La méthode vérifiera que le numéro contient au moins 4 chiffres et que le message n'est pas vide.

 Pour tester votre application avec un émulateur, il faut définir un deuxième émulateur et démarrer l'application sur le 1er émulateur. Pour envoyer un message d'un émulateur à un autre, il vous suffit de composer comme numéro les 4 chiffres qui se trouvent sur la fenêtre de l' émulateur comme dans la figure 4. [3]

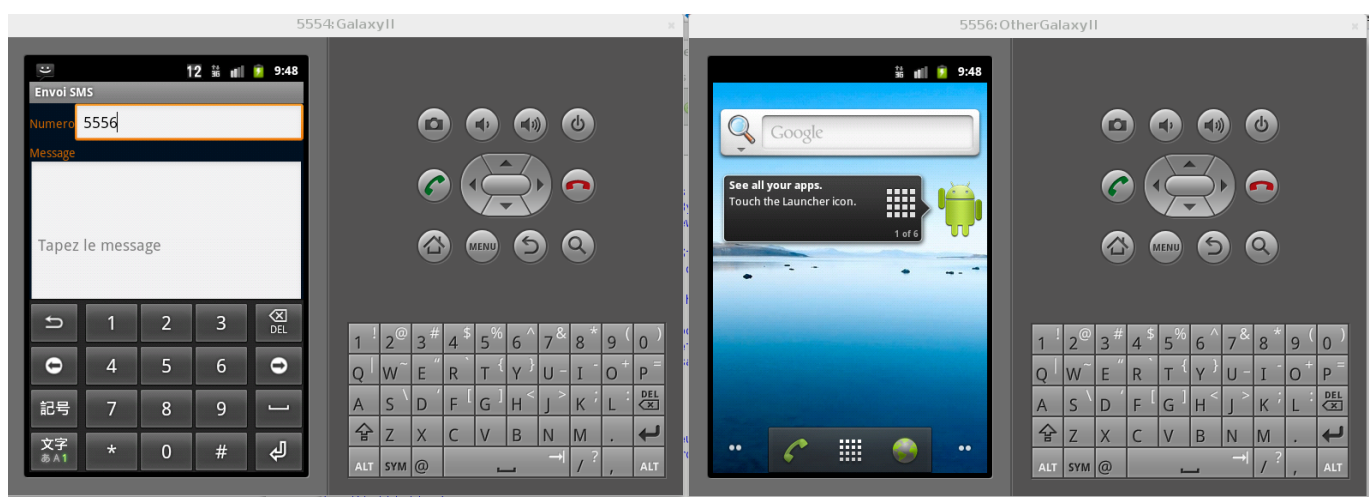

Figure 4: Application android d'envoi de SMS

- Modifier votre application pour que l'utilisateur puisse entrer plusieurs numéros séparés par un point virgule (;). Le message devra être envoyé à tous les destinataires. Tester votre application en utilisant 3 émulateurs et un utilisateur qui envoi un message aux 2 autres.
   ATTENTION : votre clavier doit être en français, sinon vous risquez des problèmes d'encodage de certains caractères.
- 5. Les applications android sont « packagées » dans des archives .apk. Pour exporter un projet, clic droit sur le nom du projet et clic sur Android Tools -> Export Unsigned Application Package. Pour réellement publier un projet sur Play Store par exemple, il faudrait d'abord générer une clé (keystore), ce que nous ne ferons pas en TP. Pour soumettre votre TP, dans le workspace d'eclipse, retrouver votre projet et compresser le dossier en .tar.gz. et envoyez-le par mail à votre chargé de TP, en précisant l'objet suivant : [ENSEIRB AppMob] TP1 nom1 nom2

Attention : pour ce TP et pour les suivants, toujours supprimer le .apk avant de compresser le fichier. Sinon, le volume de votre archive sera trop grand.